## دليل المستخدم للمتدرب

1- الدخول على موقع المنصة

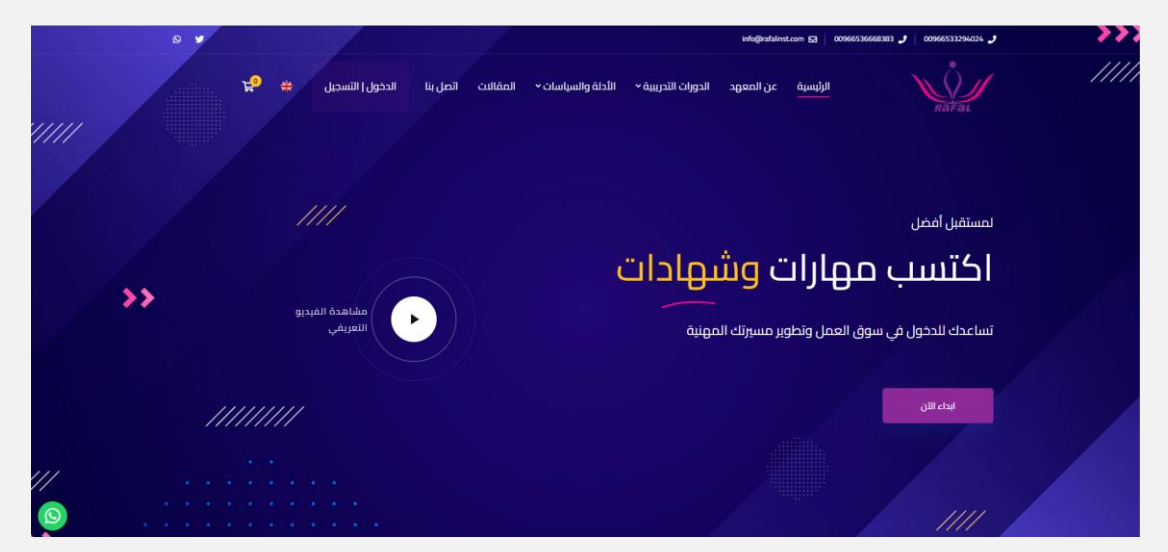

2- الضغط على ايقونة الدخول - التسجيل

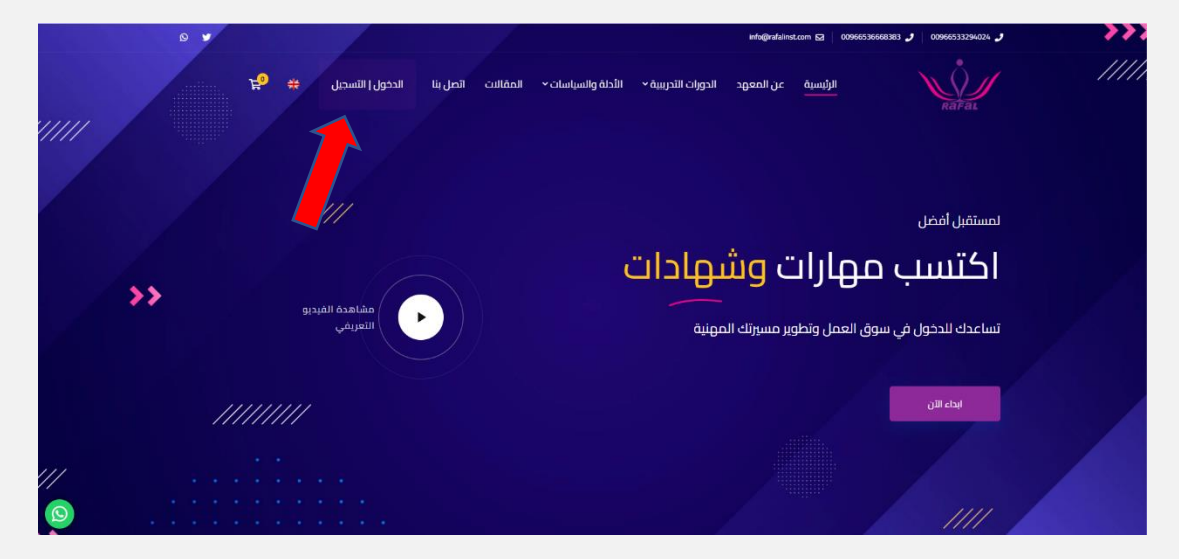

3- الضغط على ايقونة التسجيل

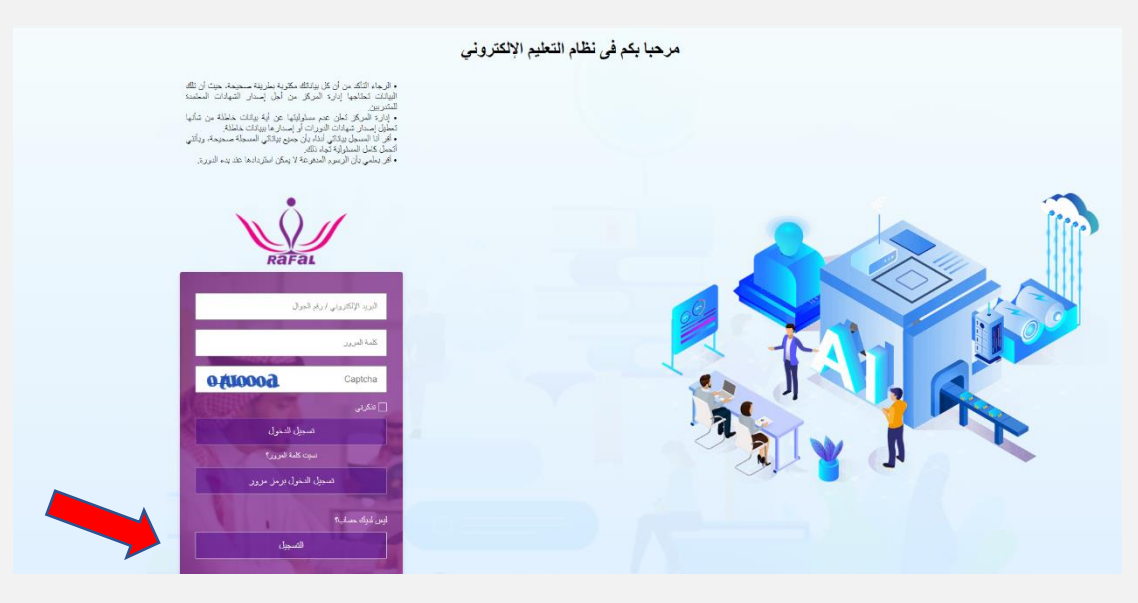

4- يرجى تعبئة البيانات الخاصة بالمتدرب

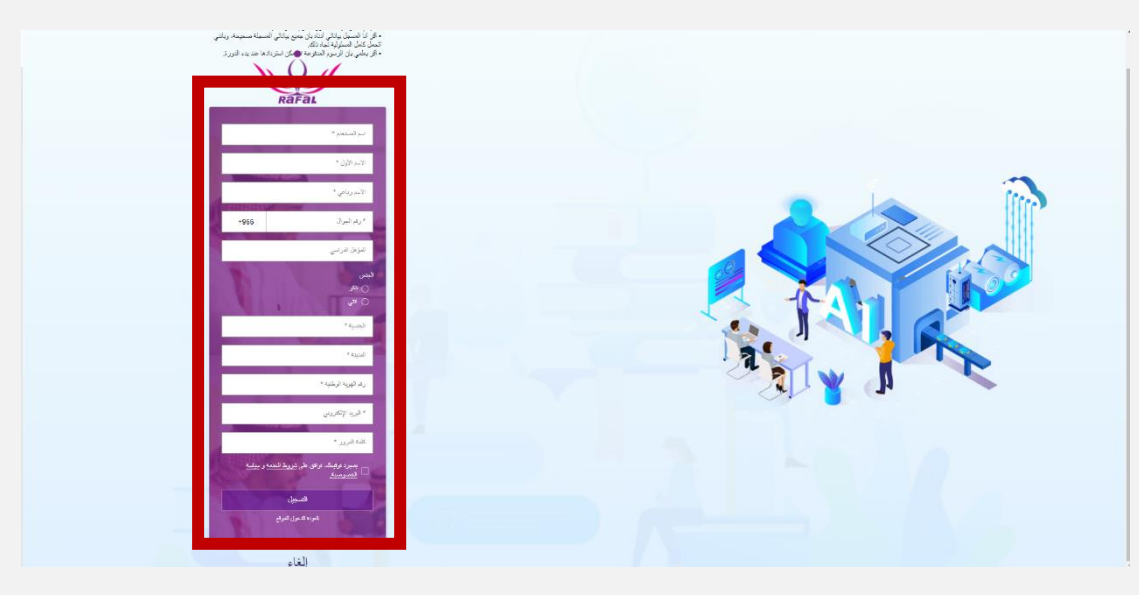

5- سوف تصل رسالة تأكيد على الجوال المسجل,يرجى كتابة الكود المرسلز

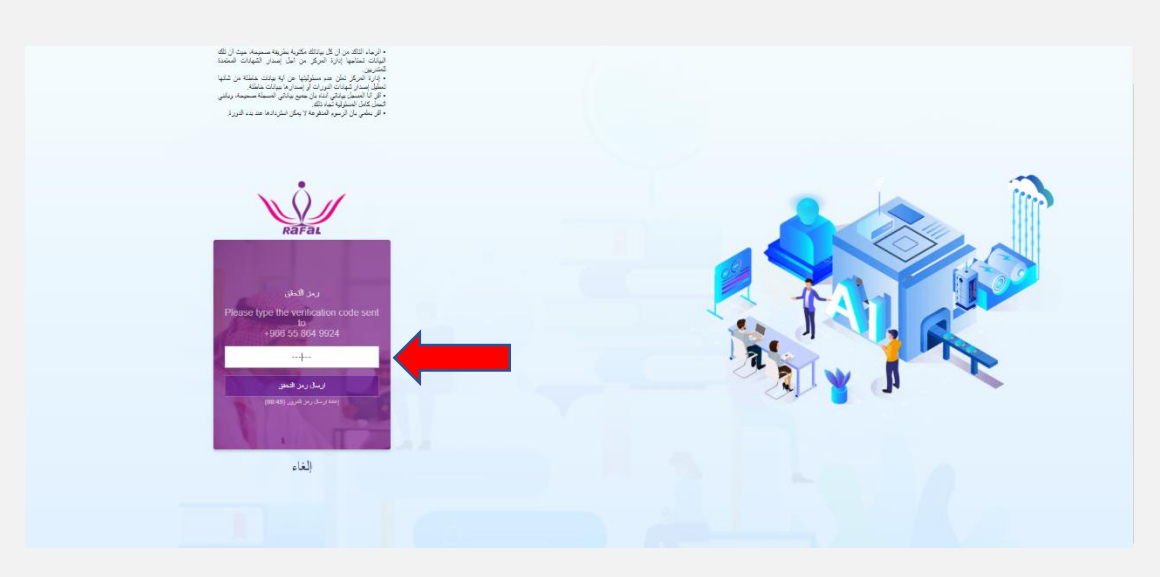

6- تم التسجيل بنجاح والتأكد من صحة الجوال.

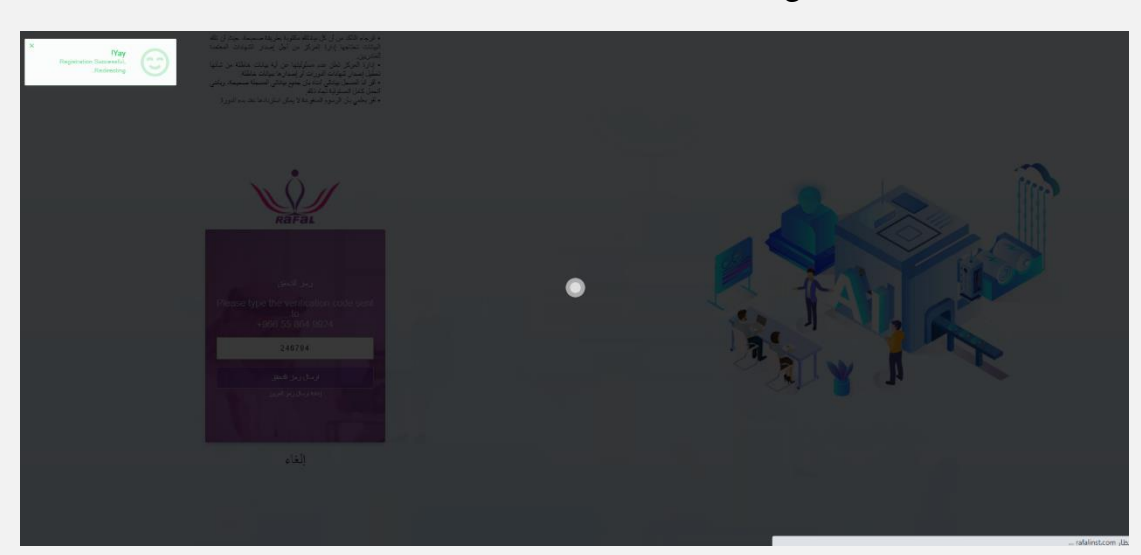

7- سوف يصل بريد إلكتروني على البريد المدخل أثناء التسجيل، يرجى الضغط
على الرابط لتفعيل الحساب

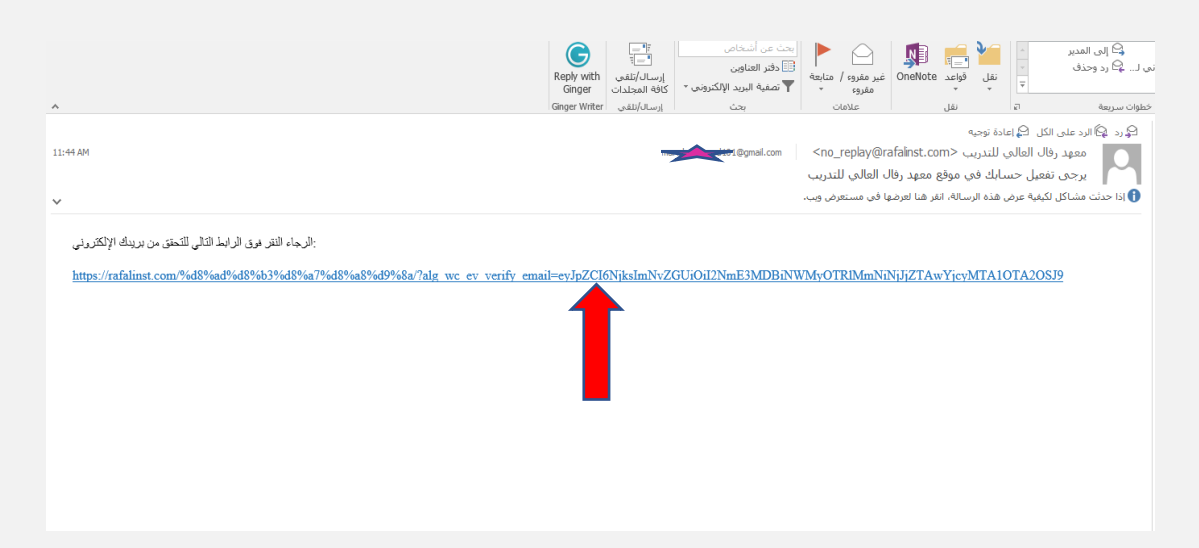

8- للدخول للحساب بعد التفعيل يتم الضغط على دخول من الصفحة الرئيسية

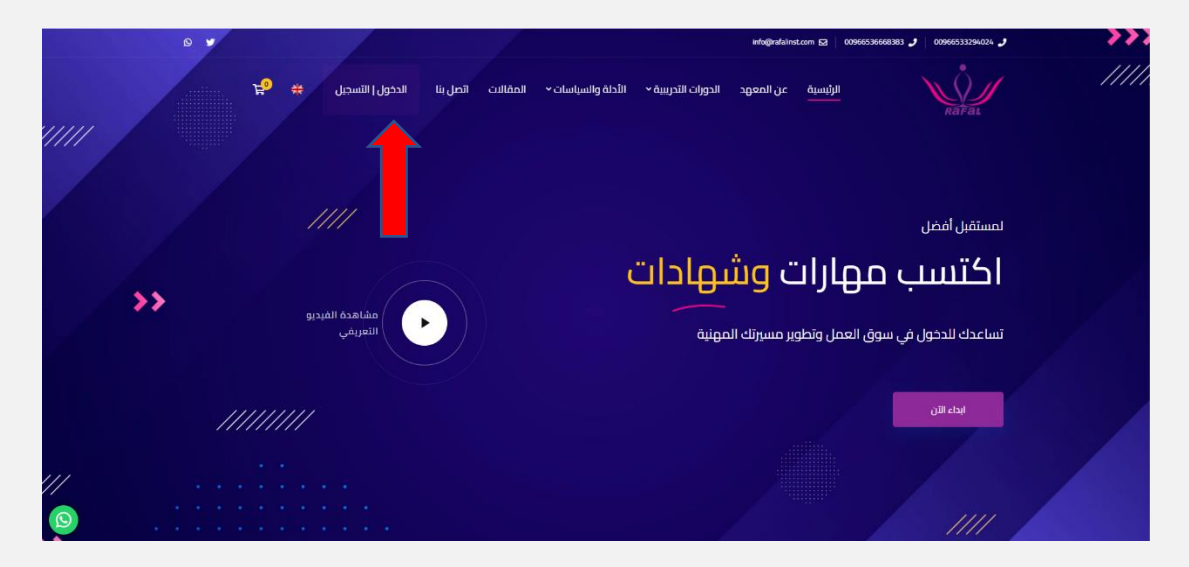

9- يمكن الدخول بالبريد الإلكتروني وكلمة السر أو برقم الجوال المدخل

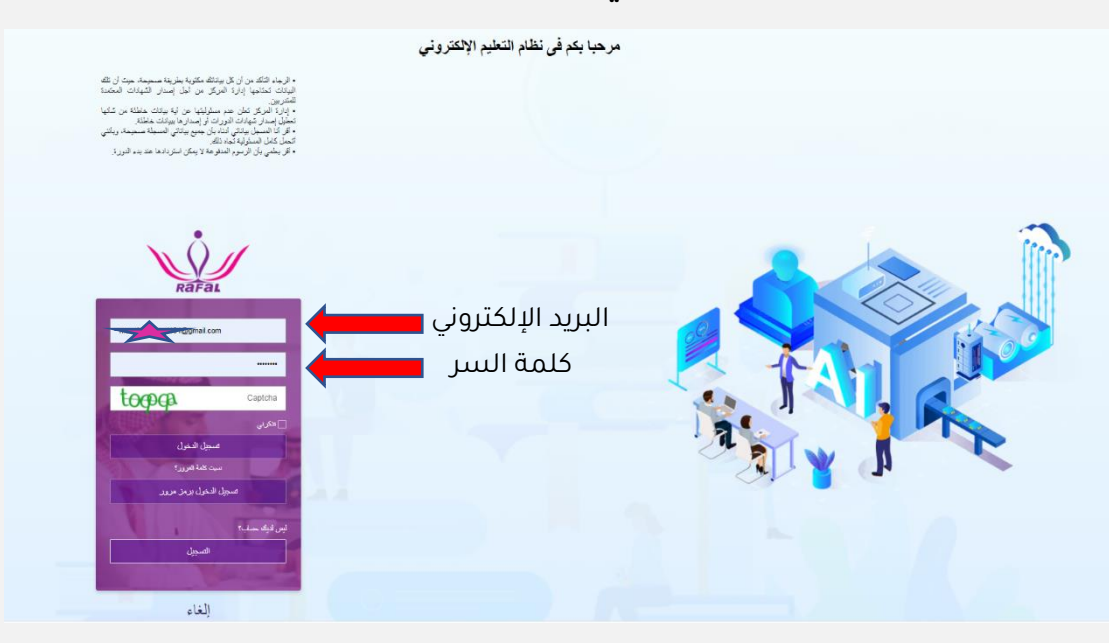

## 10- يتم الدخول على لوحة التحكم للمتدرب

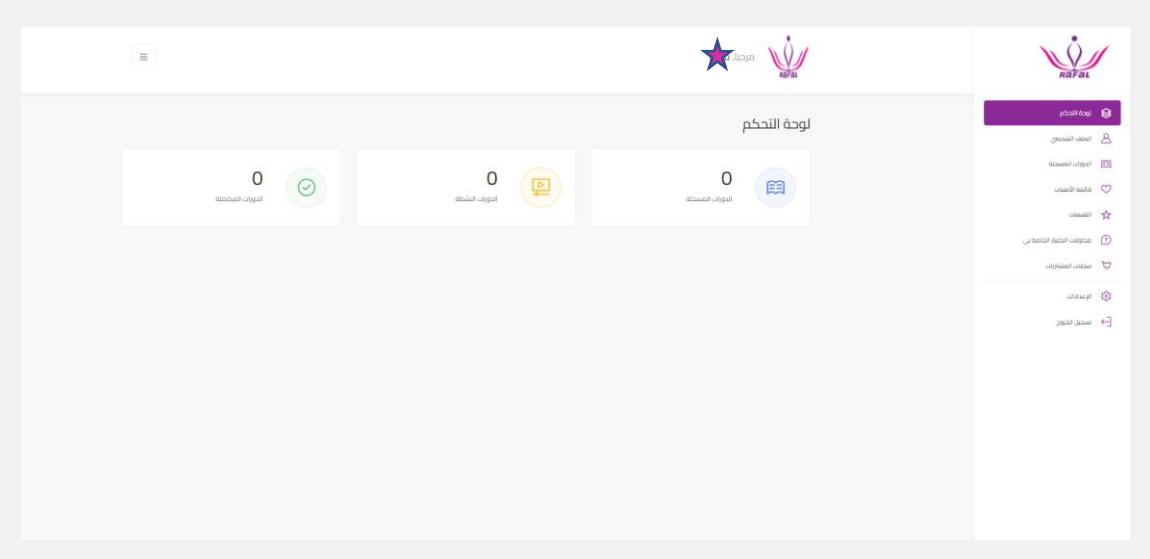

- 11- ستجد أعلاه كل بياناتك الشخصية (الدورات المسجلة -قائمة الأمنيات -التقييمات - إعدادات الحساب)
  - 12- في حال شراء دورة سيتم ظهورها في الدورات النشطة.